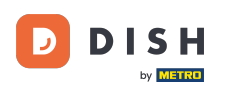

Miután bejelentkezett a DISH alkalmazásba, kattintson a DISH webhelyre.

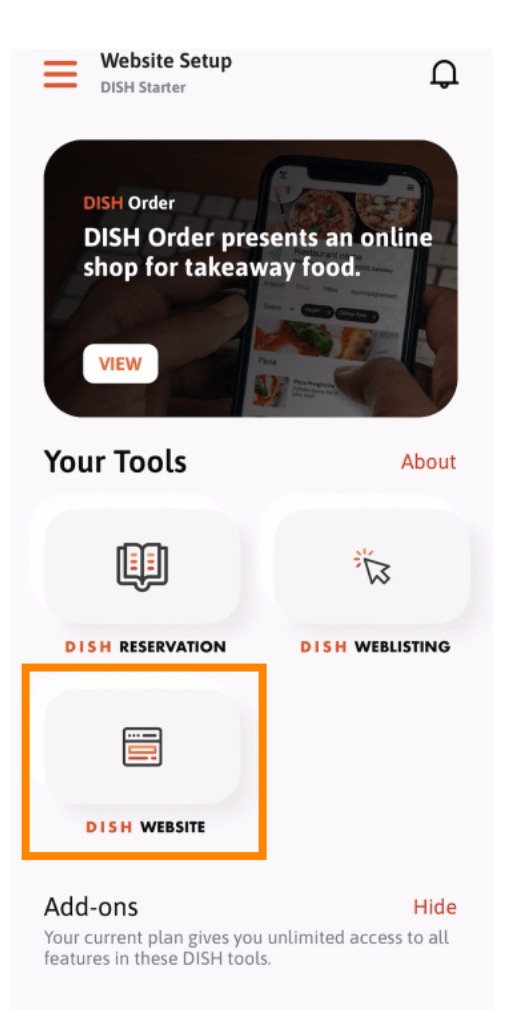

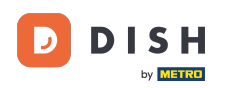

Ezután válassza ki a DISH webhelyet a gyors műveleti menüből. Megjegyzés: Nyitvatartási idejét és tartalmait gyorsabban érheti el, ha innen nyitja meg azokat.

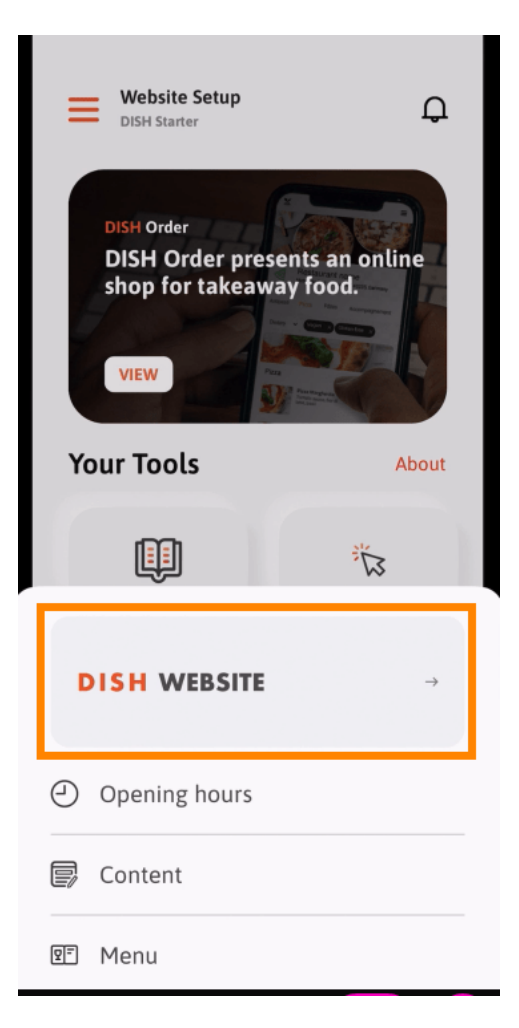

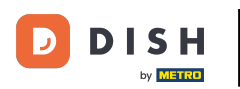

Ennyi. Mostantól hozzáférhet a DISH webhely irányítópultjához.

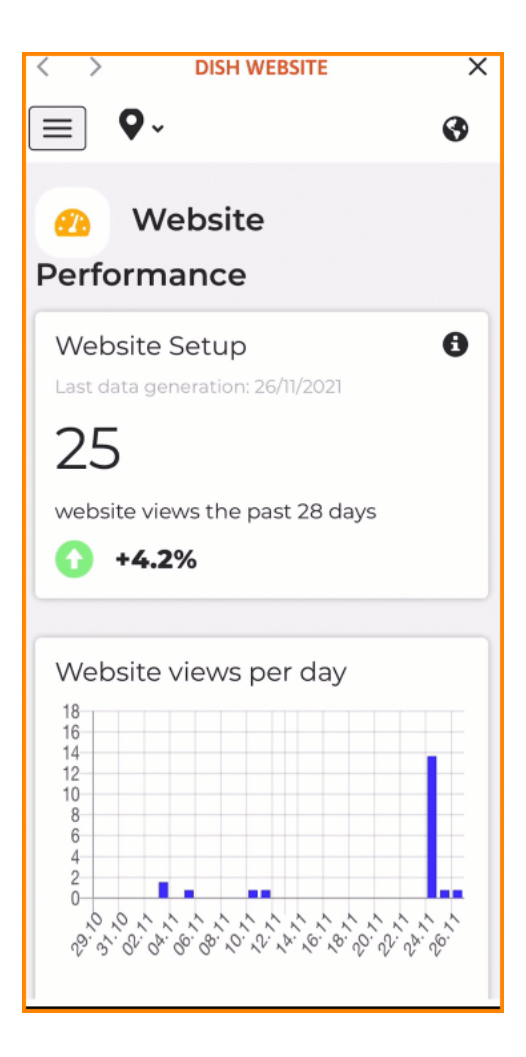

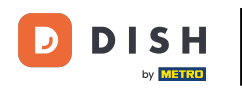

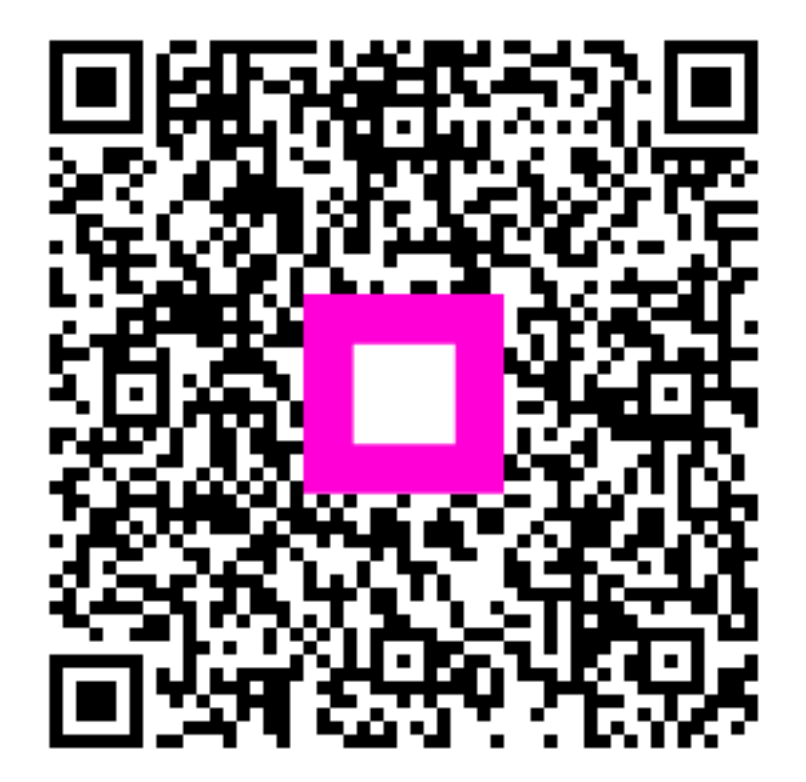

Szkennelés az interaktív lejátszó megnyitásához